# Collection AUTODEBIT BRI

Dalam rangka perluasan channel pembayaran melalui mekanisme Autodebit BRI

#### Modul 1 : Registrasi Auto Debit BRI

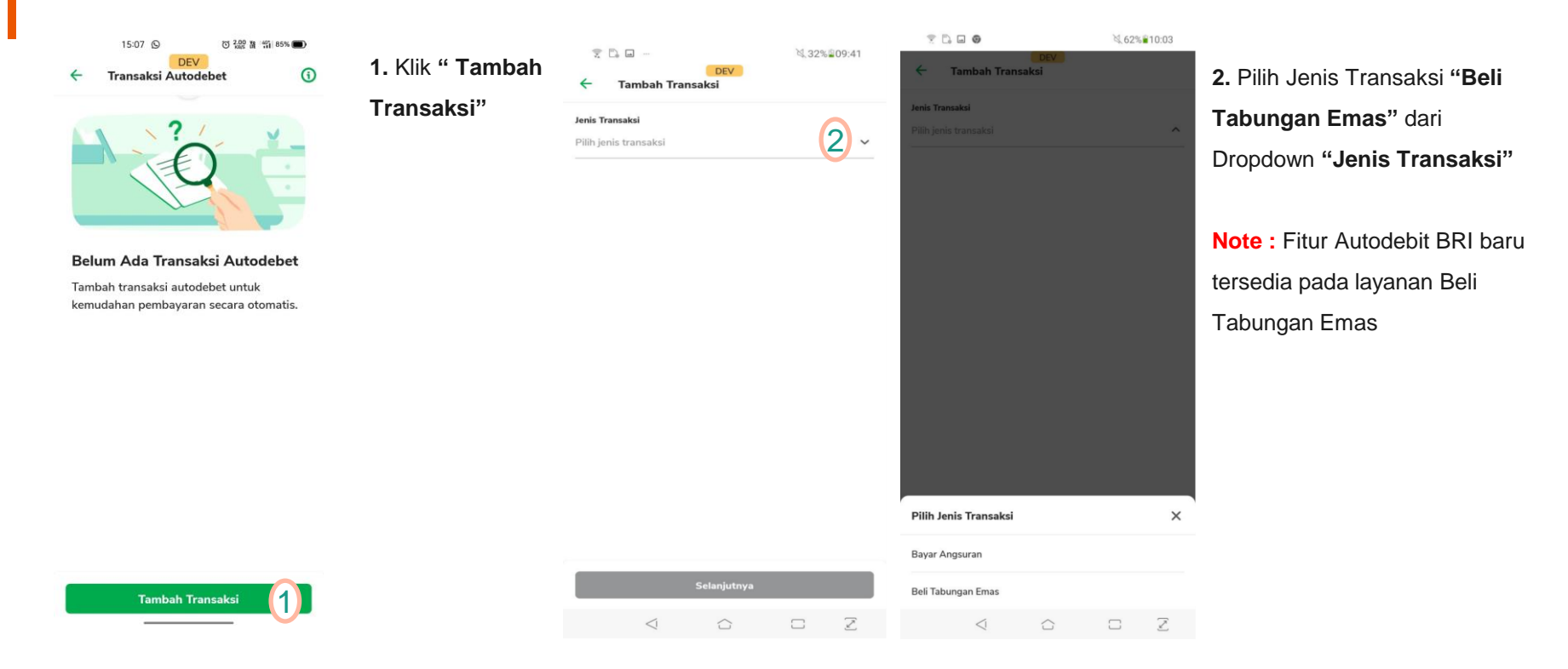

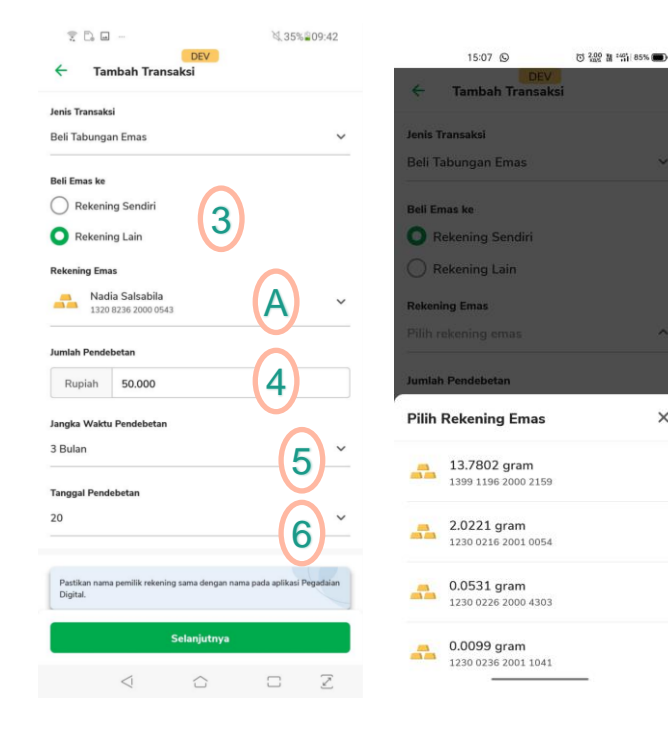

×

3. Pilih rekening Tabungan Emas yang akan di debet secara otomatis pada kolom "Beli Emas Ke"

Jika dalam poin no 3 memilih "Rekening Lain" maka dalam kolom "Rekening Emas" nasabah harus memilih nomor rekening.

Jika memilih "Rekening Sendiri" system akan otomatis memilih rekening nasabah sendiri untuk fitur autodebit BRI

4. Input Jumlah Rupiah yang akan didebet setiap bulannya pada kolom "Jumlah Pembelian"

- 5. Pilih jangka waktu Pendebetan otomatis pada kolom "Jangka Waktu Pendebetan"
- 6. Pilih Tanggal Pendebetan otomatis pada kolom "Tanggal Pendebetan"

| 15:07 ©                                                                   | O 0.03 M 11 85%    | 15:07 S                | 전 않았 원 "떫 85% 🗩 |
|---------------------------------------------------------------------------|--------------------|------------------------|-----------------|
| CEV                                                                       | si                 | EV<br>Tambah Transaksi |                 |
| Jangka Waktu Pendebetan                                                   |                    | Pilih Bank             | ×               |
| 3 Bulan                                                                   | ~                  | mandin Bank Mandiri    |                 |
| Tanggal Pendebetan                                                        |                    | BCA Bank BCA           |                 |
| 3                                                                         | ~                  | Bank BRI Bank BRI      |                 |
| Pastikan nama pemilik rekening<br>pada aplikasi Pegadaian Digital<br>Bank | g sama dengan nama |                        |                 |
| 🔀 BANK BRI Bank BRI                                                       | (7) ~              |                        |                 |
| Nomor Rekening                                                            | 8                  |                        |                 |
| 0206 0100 0217 970                                                        | U                  |                        |                 |
| Nomor Handphone                                                           |                    |                        |                 |

×

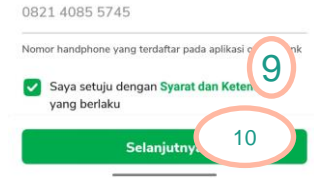

7. Pilih bank "BRI" pada kolom "Bank" 8. Input Rekening BRI Nasabah pada kolom "Nomor Rekening" Note : kolom "Nomor Handphone" akan otomatis muncul dari nomor handphone PDS nasabah dan tidak bisa di edit 9. Ceklist "Kebijakan & Privasi" 10. Klik "Selanjutnya" lalu akan muncul input PIN seperti gambar disamping ini

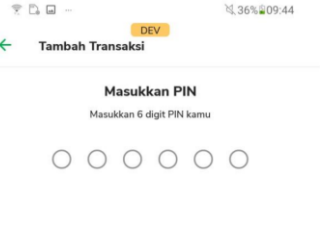

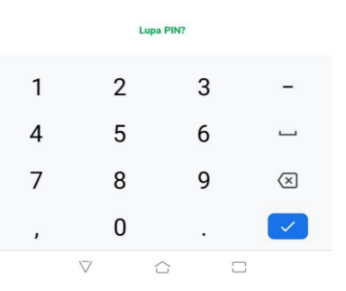

| Tambah Transaksi        |                     |
|-------------------------|---------------------|
| Detail Transaksi        |                     |
| Jenis Transaksi         | Beli Tabungan Emas  |
| Rek. Tabungan           | 1320 8236 2000 0543 |
| Nama                    | Sheila Zing         |
| Tanggal Pendebetan      | 20                  |
| Jangka Waktu Pendebetan | 3 Bulan             |
| Tanggal Mulai           | 20 Desember 2023    |
| Tanggal Selesai         | 20 Februari 2024    |
|                         |                     |
| Informasi Bank          |                     |
| Bank                    | BANK BRI            |
| Nama Pemilik            | Sheila Zing         |
| Nomor Rekening          | 0206 0100 0217 970  |
| Nomor Handphone         | 0857 7798 1981      |
|                         |                     |
| Detail Pendebetan       |                     |
| Jumlah Pendebetan       | Rp 50.000           |
| Biaya Layanan           | Rp 3.000            |
| Total Pendebetan        | Rp 53.000           |
|                         |                     |

DEV

37% 09:44

20.0 -

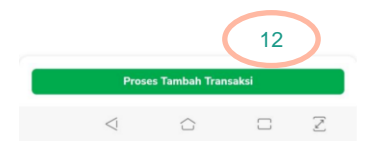

11. Input "PIN" jika benar maka akan muncul *webview* seperti berikut
12. Periksa Kembali data yang akan di proses untuk autodebet BRI, jika sudah

sesuai klik "Proses Tambah Transaksi"

| Tambah Transaksi  Masukkan Kode OTP Kode OTP telah dikirimkan ke 085777981981. | Tambah Transaksi  Masukkan Kode OTP Kode OTP telah dikirimkan ke 085777981981 | ×.     | D. 🖬 …       |                |           | X | 37% 209 |
|--------------------------------------------------------------------------------|-------------------------------------------------------------------------------|--------|--------------|----------------|-----------|---|---------|
| Masukkan Kode OTP<br>Kode OTP telah dikirimkan ke 085777981981                 | Masukkan Kode OTP<br>Kode OTP telah dikirimkan ke 085777981981                | ÷      | Tamba        | ah Transak     | DEV       |   |         |
| Kode OTP telah dikirimkan ke 085777981981                                      | Kode OTP telah dikirimkan ke 085777981981                                     | Masu   | kkan Ko      | ode OTP        |           |   |         |
|                                                                                |                                                                               | Kode O | TP telah dik | kirimkan ke 08 | 577798198 | 1 |         |

Kirim ulang (4) (00:52)

13

**13.** Masukan OTP yang dikirim ke nomor yang terdaftar pada aplikasi "**PDS & BRI**".

#### 

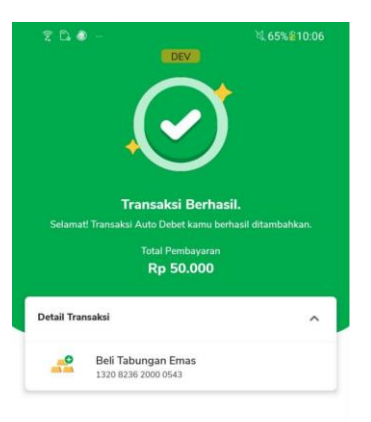

Selesai

14

 $\mathbb{Z}$ 

14. Jika OTP & data yang diinputsudah sesuai maka akan munculScreen berhasil seperti gambardisamping

 Lalu klik "Selesai" dan akan muncul notifikasi seperti berikut
 "Registrasi Autodebet Berhasil"

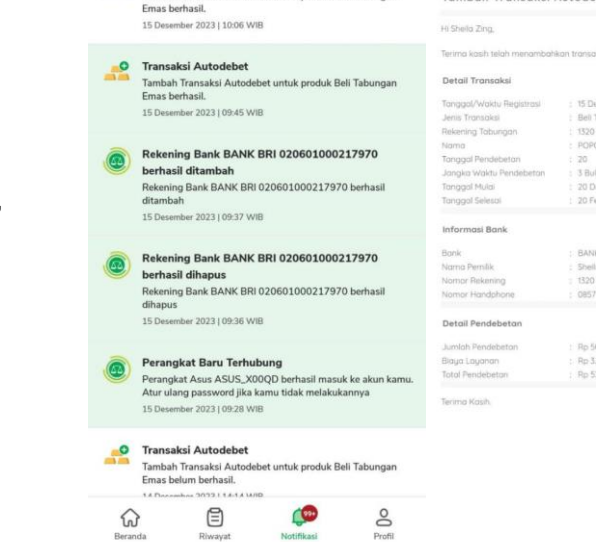

 $\overline{Z}$ 

 $\leq$ 

DEV

Tambah Transaksi Autodebet untuk produk Beli Tabungan

₩.66%€10:07

7 D. # -

800 -

Transaksi Autodebet

 $\leq 1$ 

Notifikasi

Transaksi Autodebet Pegadaian Tambah Transaksi Autodebet Berhasil Bell Tabungan Emas BANK BRI 0857 7798 1981 Ro 50.000 15

DEV

\$,66% 10:07

### Modul 2 : Unregistrasi Auto Debit BRI

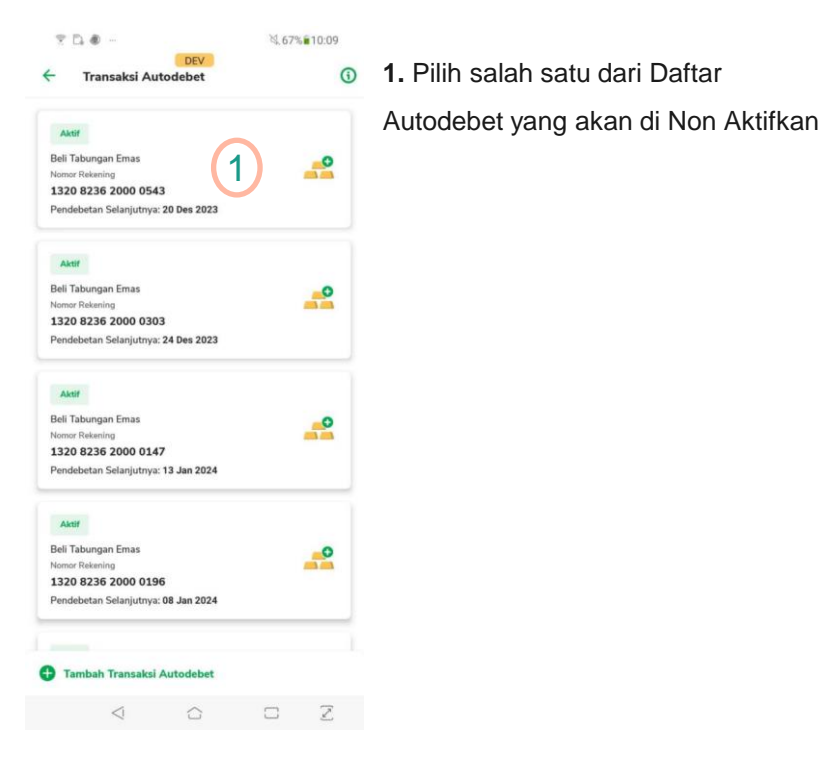

| 9:50 AM 🖄 🗇                   | all 📚 🖽 f           |    |
|-------------------------------|---------------------|----|
| ← Detail Transaksi            | :                   | 2. |
| Detail Transaksi              |                     |    |
| Jenis Transaksi               | Beli Tabungan Emas  |    |
| Rek. Tabungan                 | 1320 8236 2000 0493 |    |
| Nama                          | Sheila Zing         |    |
| Tanggal Pendebetan            | 17                  |    |
| Jangka Waktu Pendebetan       | 3 Bulan             |    |
| Tanggal Mulai                 | 17 Januari 2024     |    |
| Tanggal Selesai               | 17 Maret 2024       |    |
| Jumlah Pendebetan             | 2 Rp 60.000         |    |
| Informasi Bank                |                     |    |
| Bank                          | BANK BRI            |    |
| Nama Pemilik                  | Sheila Zing         |    |
| Nomor Rekening                | 0229 0100 0017 946  |    |
| Nomor Handphone               | 0857 7798 1981      |    |
| Riwayat Transaksi             |                     |    |
| Tidak ada transaksi autodebet |                     |    |
|                               |                     |    |
|                               |                     |    |

. Klik ikon 🚦 pada pojok kanan atas

### Modul 2 : Unregistrasi Auto Debit BRI

| 9:50 AM 🏂 🗇                   | .ill 🛜 🖽 4          |
|-------------------------------|---------------------|
| ← Detail Transaksi            | 1                   |
| Detail Transaksi              |                     |
| Jenis Transaksi               | Beli Tabungan Emas  |
| Rek. Tabungan                 | 1320 8236 2000 0493 |
| Nama                          | Sheila Zing         |
| Tanggal Pendebetan            | 17                  |
| Jangka Waktu Pendebetan       | 3 Bulan             |
| Tanggal Mulai                 | 17 Januari 2024     |
| Tanggal Selesai               | 17 Maret 2024       |
| Jumlah Pendebetan             | Rp 60.000           |
| Informasi Bank                |                     |
| Bank                          | BANK BRI            |
| Nama Pemilik                  | Sheila Zing         |
| Nomor Rekening                | 0229 0100 0017 946  |
| Nomor Handphone               | 0857 7798 1981      |
| Riwayat Transaksi             |                     |
| Tidak ada transaksi autodebet |                     |
| Detail Transaksi              | ×                   |
| Berhenti Transaksi            | 3,                  |
| - 0                           | -                   |

3. Klik "Berhenti Transaksi"

4. Klik "Berhenti Transaksi"

Konfirmasi Berhenti Transaksi

Apakah kamu yakin ingin berhenti transaksi autodebet?

Berhenti Transaksi

Kembali

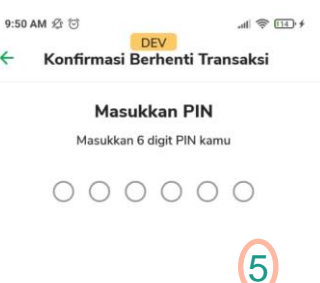

Lupa PIN?

0 Q

-

, ×

 $\checkmark$ 

**5.** Input "PIN" nasabah dan Fitur Autodebet sudah tidak aktif lagi pada Rekening Nasabah

| 80 |   | († 1)<br>(† 1) |
|----|---|----------------|
| 1  | 2 | 3              |
| 4  | 5 | 6              |
| 7  | 8 | 9              |
|    | 0 |                |
|    | - |                |

×

4

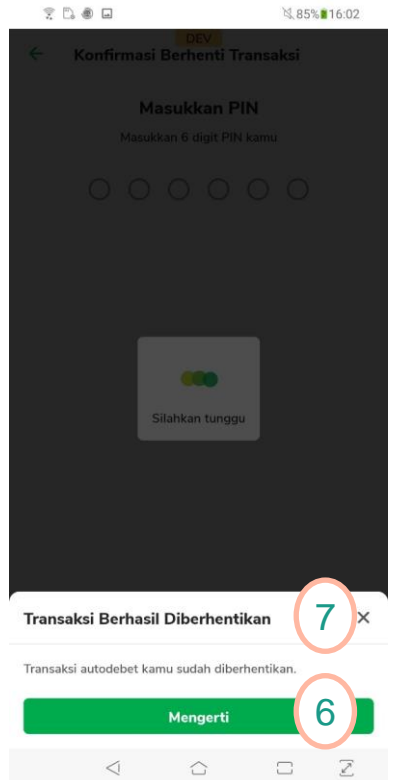

- 6. Klik "Mengerti"
- 7. "Transaksi Berhasil Diberhentikan"

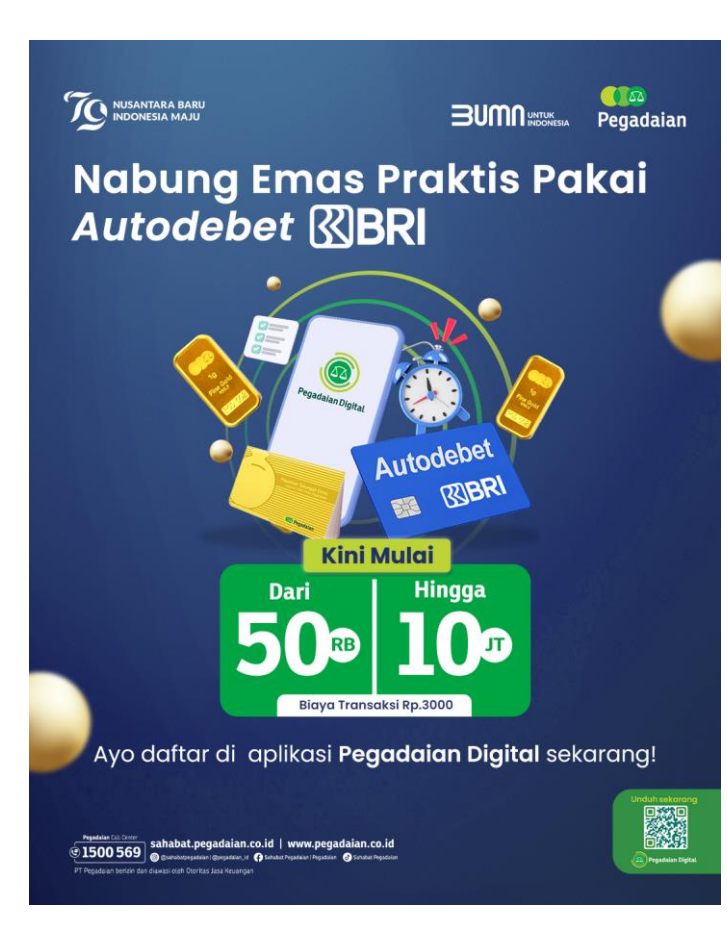

Link Juknis Auto Debit BRI

#### bit.ly/JuknisAutodebetBRI

## Thank you.